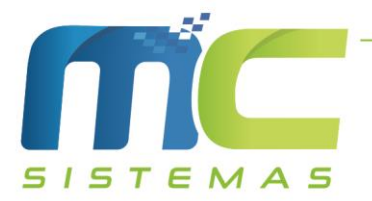

## Manual da Rotina de Devolução Automática

01) Cadastros -> F - Configuração -> 20 - Devolução: É preciso preencher as informações, a forma de pagamento de devolução, o CFOP de ressarcimento dentro e fora do estado, o código do produto de ressarcimento, o CFOP de adjudicação de ICMS e o código do produto de adjudicação, conforme a imagem abaixo. Consultar com a contabilidade os CFOP que devem serem utilizados.

| MC SISTEMAS - Configuração                                                                                                    |                                   |                      |                  |                      |                              |                     |  |  |  |
|----------------------------------------------------------------------------------------------------|-----------------------------------|----------------------|------------------|----------------------|------------------------------|---------------------|--|--|--|
| MC SISTEMAS - Configuração                                                                                                    |                                   |                      |                  |                      |                              |                     |  |  |  |
| 01 - Geral 02 - Produtos 03 - Vendas                                                                                                    | 04 - Impressao da Venda 05 - Comp | oras 06 - C.Receber  | 07 - Nota Fiscal | 08 - E C F / Super   | 09 - Consultas 10 - Serviços | 11 - Caixa / Bancos |  |  |  |
| 12 - C.Pagar 13 - Módulos 14 - Pr                                                                                                    | ré Venda 15 - Lançamento Caixa    | 16 -Custo Financeiro | 17 - Cliente     | 18 - Rotina de Troca | s 19 - Solicitação de Compra | 20 - Devolução      |  |  |  |
| Forma de Pagamento 20 Q CFOP Ressarcimento (Dentro do estado) CFOP Ressarcimento (Fora do estado) 30.000 Q CFOP Adjudicação 1.603 Q 30.0001 Q |                                   |                      |                  |                      |                              |                     |  |  |  |
|                                                                                                    |                                   |                      |                  |                      |                              |                     |  |  |  |
| Salvar Cancelar Obs.: Opções individuais por estação agora estão no cadastro de Usuarios                                                      |                                   |                      |                  |                      |                              |                     |  |  |  |

02) Cadastros -> D - Arquivos Básicos -> 18 - Empresas -> Alterar -> Fiscal: Deve preencher o código do cliente de adjudicação, ou seja, deve ter a empresa emitente como cliente. E também informar a série de venda que será utilizada na devolução. Segue a imagem abaixo.

| Tabela de Empresas         Incluir       Alterar       Excluir       Confirmar       Cagcelar       Altalizar       Sair         Pesquisar <ul> <li>© Código</li> <li>Nome</li> <li>Pesquisa NÃO exata</li> <li>Nome</li> <li>Pesquisa NÃO exata</li> <li>Nome</li> <li>I <ul> <li>Pesquisar Validações Fiscais</li> <li>O 1 - Simples Nacional</li> <li>2 - Simples Nacional</li> <li>2 - Simples Nacional</li> <li>2 - Simples Nacional</li> <li>3 - Regime Normal</li> <li>Código do cliente para Adjudicação de ICMS</li> <li>Série Devolução</li> <li>30</li> <li>Mc SISTEMAS</li> <li>NFE</li> <li>Mec SISTEMAS</li> <li>216.59.16.13</li> <li>decorpec_integra</li> <li>3 SANTALUCIA ALIMENTOS LTDA</li> <li>Realizar Validaçãos Fiscais</li> <li>Santaluccia Alimentos LTDA</li> <li>Realizar Validações Fiscais</li> <li>Santaluccia Alimentos LTDA</li> <li>Realizar Validações Fiscais</li> <li>Santraluccia Alimentos LTDA</li> <li>Realizar Validações Fiscais</li> <li>Santraluccia Alimentos LTDA</li> <li>Realizar Validações Fiscais</li> <li>Santraluccia Alimentos LTDA</li> <li>Realizar Validações Fiscais</li> <li>Sente a construction a construction a constructio</li></ul></li></ul>                                                                                                    |                    |  |  |  |  |  |  |  |  |  |  |
|----------------------------------------------------------------------------------------------------|--------------------|--|--|--|--|--|--|--|--|--|--|
| Incluir       Alterar       Excluir       Confirmar       Cagcelar       Atualizar       Sair         Pesquisar       Pesquisar e Ordenar por<br>© Código       Pesquisar e Ordenar por<br>© Código       Pesquisar e Ordenar por<br>© Código de exata       Pesquisar e Ordenar por       Pesquisar e Ordenar por         Pesquisa NÃO exata       © Nome       Pertore       Pesquisar e Ordenar por       Pesquisar e Ordenar por         Pesquisa NÃO exata       © Nome       Pesquisar e Ordenar por       Pesquisar e Ordenar por       Pesquisar e Ordenar por         © Sim       © Sim       © 1 - Simples Nacional       © Sim       © Sim         © Não       © 3 - Regime Normal       © Sim       © Não         Código do cliente para Adjudicação de ICMS       Série Devolução         30       Q       MC SISTEMAS       NFE         Q       MC SISTEMAS       NFE       Q         2 MC SISTEMAS       216.59.16.13       decorpec_integra         3 SANTALUCIA ALIMENTOS LTDA       Path do Banco       Path do Banco                                                                                                    | Tabela de Empresas |  |  |  |  |  |  |  |  |  |  |
| Pesquisar       Pesquisar e Ordenar por                                                                                                    |                    |  |  |  |  |  |  |  |  |  |  |
| Código       Nome       Image: Código       Image: Código       I                                                                                                    |                    |  |  |  |  |  |  |  |  |  |  |
| Código       Nome       IP do Banco       Path do Banco         Código       Nome       IP do Banco       Path do Banco         2 MC SISTEMAS       216.59.16.13       decorpec_integra                                                                                                    |                    |  |  |  |  |  |  |  |  |  |  |
| Gasico       Fiscal         Empresa Optante pelo Simples (ICMS)       Código de Regime Tributário (CRT)       Realizar Validações Fiscais         Sim       I - Simples Nacional       Sim         Não       3 - Regime Normal       Não         Odigo do cliente para Adjudicação de ICMS       Série Devolução         30       MC SISTEMAS       NFE         Código       Nome       IP do Banco         2       MC SISTEMAS       216.59.16.13         decorpec_integra       SANTALUCIA ALIMENTOS LTDA                                                                                                    |                    |  |  |  |  |  |  |  |  |  |  |
| Empresa Optante pelo Simples (ICMS)<br>O Sim<br>O 1 - Simples Nacional - excesso de sublime da receita bruta<br>O 3 - Regime Normal<br>Código do cliente para Adjudicação de ICMS<br>30 Q MC SISTEMAS<br>Código Nome<br>2 MC SISTEMAS<br>Código Nome<br>2 MC SISTEMAS<br>2 MC SISTEMAS<br>2 |                    |  |  |  |  |  |  |  |  |  |  |
| O Sim       O I - Simples Nacional - excesso de sublime da receita bruta         ● Não       2 - Simples Nacional - excesso de sublime da receita bruta         ● O I - Simples Nacional - excesso de sublime da receita bruta       ● Não         2 O Simples Nacional - excesso de sublime da receita bruta       ● Não         2ódigo do cliente para Adjudicação de ICMS       Série Devolução         30       Q MC SISTEMAS       NFE         Q       Mmc SISTEMAS       NFE         Q       Mmc SISTEMAS       216.59.16.13         4 MC SISTEMAS       216.59.16.13       decorpec_integra         3 SANTALUCIA ALIMENTOS LTDA       Path do Banco       1000000000000000000000000000000000000                                                                                                    |                    |  |  |  |  |  |  |  |  |  |  |
| Image: Solution of Control of Control of Contr                                                                                                    |                    |  |  |  |  |  |  |  |  |  |  |
| Código do cliente para Adjudicação de ICMS       Série Devolução         30       Q       MC SISTEMAS         NFE       Q         Código Nome       IP do Banco         2 MC SISTEMAS       216.59.16.13         3 SANTALUCIA ALIMENTOS LTDA       Path do Banco                                                                                                    |                    |  |  |  |  |  |  |  |  |  |  |
| Código     Nome     IP do Banco       2     MC SISTEMAS     216.59.16.13       3     SANTALUCIA ALIMENTOS LTDA                                                                                                    |                    |  |  |  |  |  |  |  |  |  |  |
| Código     Nome     IP do Banco       2     MC SISTEMAS     216.59.16.13       3     SANTALUCIA ALIMENTOS LTDA                                                                                                    |                    |  |  |  |  |  |  |  |  |  |  |
| Código     Nome     IP do Banco       2     MC SISTEMAS     216.59.16.13       3     SANTALUCIA ALIMENTOS LTDA                                                                                                    |                    |  |  |  |  |  |  |  |  |  |  |
| Código     Nome     IP do Banco       2     MC SISTEMAS     216.59.16.13       3     SANTALUCIA ALIMENTOS LTDA                                                                                                    |                    |  |  |  |  |  |  |  |  |  |  |
| Código     Nome     IP do Banco     Path do Banco       2     MC SISTEMAS     216.59.16.13     decorpec_integra       3     SANTALUCIA ALIMENTOS LTDA     216.59.16.13     decorpec_integra                                                                                                    |                    |  |  |  |  |  |  |  |  |  |  |
| Código     Nome     IP do Banco       2 MC SISTEMAS     216.59.16.13       3 SANTALUCIA ALIMENTOS LTDA                                                                                                    |                    |  |  |  |  |  |  |  |  |  |  |
| Código     Nome     IP do Banco     Path do Banco       2 MC SISTEMAS     216.59.16.13     decorpec_integra       3 SANTALUCIA ALIMENTOS LTDA     216.59.16.13     decorpec_integra                                                                                                    |                    |  |  |  |  |  |  |  |  |  |  |
| Código     Nome     IP do Banco     Path do Banco       2     MC SISTEMAS     216.59.16.13     decorpec_integra       3     SANTALUCIA ALIMENTOS LTDA     216.59.16.13                                                                                                    |                    |  |  |  |  |  |  |  |  |  |  |
| Código     Nome     IP do Banco     Path do Banco       2     MC SISTEMAS     216.59.16.13     decorpec_integra       3     SANTALUCIA ALIMENTOS LTDA                                                                                                    |                    |  |  |  |  |  |  |  |  |  |  |
| Código     Nome     IP do Banco     Path do Banco       2     MC SISTEMAS     216.59.16.13     decorpec_integra       3     SANTALUCIA ALIMENTOS LTDA                                                                                                    |                    |  |  |  |  |  |  |  |  |  |  |
| Código     Nome     IP do Banco       2     MC SISTEMAS     216.59.16.13       3     SANTALUCIA ALIMENTOS LTDA                                                                                                    |                    |  |  |  |  |  |  |  |  |  |  |
| 2 MC SISTEMAS     216.59.16.13       3 SANTALUCIA ALIMENTOS LTDA                                                                                                    |                    |  |  |  |  |  |  |  |  |  |  |
| 3 SANTALUCIA ALIMENTOS LTDA                                                                                                    |                    |  |  |  |  |  |  |  |  |  |  |
|                                                                                                    |                    |  |  |  |  |  |  |  |  |  |  |
|                                                                                                    |                    |  |  |  |  |  |  |  |  |  |  |

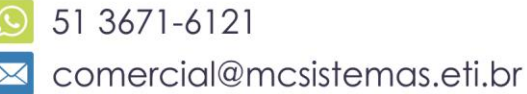

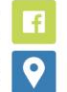

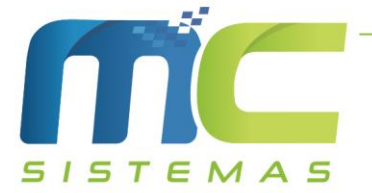

03) Cadastros -> D - Arquivos Básicos -> 01 - Tabelas Fiscais -> L - Conversões -> 01 -Conversão de CFOP de Devolução: Essa tabela foi criada para converter o CFOP da nota de compra para a devolução. Vale ressaltar que ao fazer a devolução o sistema irá pedir para incluir quando não achar a conversão cadastrada.

| <b>(</b> | MC Sistemas                    | - Versão: 20.7.1 | - Usuár  | io: 9-GER       | AL - Conversão d | e CFOF | de Devo      | lução |  | - |  | × |
|----------|--------------------------------|------------------|----------|-----------------|------------------|--------|--------------|-------|--|---|--|---|
|          | Conversão de CFOP de Devolução |                  |          |                 |                  |        |              |       |  |   |  |   |
| +        | Incluir                        | Alterar          | <b>B</b> | <u>E</u> xcluir | C Atualizar      | ×      | <u>S</u> air |       |  |   |  |   |
| Infor    | me o valor a                   | pesquisar        | Pesqu    | iisar e Or      | denar            |        |              |       |  |   |  |   |
| PES      | SQUISAR                        |                  | CFOP     | Origem          | $\sim$           |        |              |       |  |   |  |   |
| ٧P       | esquisa Nã                     | o Exata          | Ord      | lem Decr        | escente          |        |              |       |  |   |  |   |
| Con      | sulta                          |                  |          |                 |                  |        |              |       |  |   |  |   |
| CF       | OP Origem                      | CFOP Destino     |          |                 |                  |        |              |       |  |   |  | ^ |
| 64       | 01                             | 6411             |          |                 |                  |        |              |       |  |   |  |   |
| 61       | 02                             | 6202             |          |                 |                  |        |              |       |  |   |  |   |
| 61       | 01                             | 6411             |          |                 |                  |        |              |       |  |   |  |   |
| 54       | 05                             | 5411             |          |                 |                  |        |              |       |  |   |  |   |
| 54       | 01                             | 5411             |          |                 |                  |        |              |       |  |   |  |   |
| 51       | 04                             | 5411             |          |                 |                  |        |              |       |  |   |  |   |
| 51       | 02                             | 5202             |          |                 |                  |        |              |       |  |   |  |   |
| 51       | 01                             | 5411             |          |                 |                  |        |              |       |  |   |  |   |
|          |                                |                  |          |                 |                  |        |              |       |  |   |  | ~ |
|          |                                |                  |          |                 |                  |        |              |       |  |   |  |   |

04) Cadastros -> A - Produtos: Os produtos de ressarcimento de ST e adjudicação de ICMS devem ser preenchido as seguintes informações: Nome, Tabela de ICMS, NCM e CEST. O NCM deve ser 00, porém os CFOP de ressarcimento e adjudicação devem ser do tipo AJUSTE, caso o contrário não irá emitir a NF-e.

| Alteração de Produtos                                                                                                    |                                                                                                    |  |  |  |  |  |  |  |
|----------------------------------------------------------------------------------------------------|----------------------------------------------------------------------------------------------------|--|--|--|--|--|--|--|
| 30.0000 RESSARCIMENTO DE ICMS ST                                                                                                    |                                                                                                    |  |  |  |  |  |  |  |
| A - Cadastro Básico B - Cad. Complementar C - Referências D - Observações E - Pré - Compra F - NFe - Importação G - Atacado H - Subst Iributária I - Site - Internet J - Balança                                                                                                    |                                                                                                    |  |  |  |  |  |  |  |
| Cadastro Básico                                                                                                    |                                                                                                    |  |  |  |  |  |  |  |
| Código     *Descrição RESSARCIMENTO DE ICMS ST     Data/Hora Cadastro     Classe       30.0000     RESSARCIMENTO DE ICMS ST     19/05/2014 09:37:33     Classe       Referência     *Unidade     Código Barras (EAN)     Endereço / Localização     Marca                                                             | SubGrupo                                                                                                    |  |  |  |  |  |  |  |
| *Tabela ICMS<br>32 RESSARCIMENTO ST                                                                                                    | *NCM CEST<br>00 0000000                                                                                                    |  |  |  |  |  |  |  |
| * Preço Venda       Última Alteração       Otde de Venda na Caixa       Margem Cadastrad:         0,0000       14/07/2020       0,00       0         Custo Reposição       Último Custo       Última Venda       Peso Líquido (KG)         0,000       / / III       11/09/2019       0,00       Preço Venda Liberado | a (%)<br>1,00 Custo + Margem = P⊻<br>reço durante a venda<br>o para Venda<br>erado Margem Liquida % 0,00                           |  |  |  |  |  |  |  |
| Código Último Fornecedor       Produto em Promoção         0       DIVERSOS         0       O,0         Validade da Promoção       1                                                                                                    | Saldo Inicial         0,00           Compras (+)         0,00           Vendas (-)         0,00           Saldo Atual         0,00 |  |  |  |  |  |  |  |
| Campos com * são obrigatórios para emissão de documentos fiscais eletrônicos.                                                                                                    |                                                                                                    |  |  |  |  |  |  |  |

51 3671-6121 comercial@mcsistemas.eti.br

fb.com/mcsistemascq 🖪 Rua 3 de Outubro, 715 - Camaquã | RS

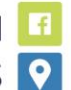

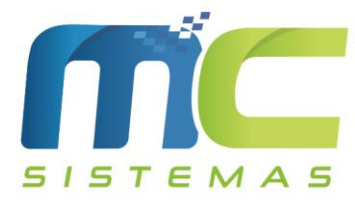

| Alteração de Produtos                                                                                                    |  |  |  |  |  |  |  |  |
|----------------------------------------------------------------------------------------------------|--|--|--|--|--|--|--|--|
| 30.0001 ADJUDICAÇÃO DE ICMS PROPRIO                                                                                                    |  |  |  |  |  |  |  |  |
| A - Cadastro Básico B - Cad. Complementar C - Referências D - Observações E - Pré - Compra F - NFe - Importação G - Atacado H - Subst. Iributária I - Site - Internet J - Balança                                                                                                    |  |  |  |  |  |  |  |  |
| Cadastro Básico                                                                                                    |  |  |  |  |  |  |  |  |
| Código     *Descrição ADJUDICAÇÃO DE ICMS PROPRIO     Data/Hora Cadastro     Classe       30.0001     ADJUDICAÇÃO DE ICMS PROPRIO     28/02/2020 14:36:16                                                                                                    |  |  |  |  |  |  |  |  |
| *Tabela ICMS<br>32 RESSARCIMENTO ST                                                                                                    |  |  |  |  |  |  |  |  |
| * Preço Venda       Última Alteração       Otde de Venda na Caixa       Margem Cadastrada (%)         0,0000       14/07/2020       0,00       0,00       Custo + Margem = PY         Custo Reposição       Último Custo       Última Venda       Peso Líquido (KG)       Peso Líquido (KG)       Margem Bruta % 0,00         0,000       / /       13       0,00       Preço Venda Liberado       Margem Líquida % 0,00 |  |  |  |  |  |  |  |  |
| Código Último Fornecedor       Produto em Promoção       Preço Promoção         0       DIVERSOS       0,00         Validade da Promoção       Validade da Promoção         1       Image: Saldo Atual         0,00       0,00                                                                                                    |  |  |  |  |  |  |  |  |
| Campos com * são obrigatórios para emissão de documentos fiscais eletrônicos.         Salvar         Salvar                                                                                                    |  |  |  |  |  |  |  |  |

- 05) Para a realização da devolução automática, poderá ser feito no MC\_Sistemas ou no MC\_Ler\_XML.
- 06) Caso seja feito no MC\_Sistemas, deverá ir em Compras -> B Consultar Compras -> Outras Opções -> Gerar Devolução. Nesse caso é possível fazer a devolução quando o XML estiver no banco MCDFEFB ou selecionando o XML.

| Me sistemas - consultar compras                                                  |                                                                                                   | - 0 / |
|----------------------------------------------------------------------------------|---------------------------------------------------------------------------------------------------|-------|
|                                                                                  | Consultar Compras                                                                                 |       |
| 📄 Incluir 🛛 🖉 Alterar 🔀 Excluir 📮 Visualizar 🏓                                   | Pesquisar 👩 Atualizar چ Imprimir 📮 Sair                                                           |       |
| >onsultar         Ordem de Consulta e Pes                                        | uisa<br>Nome Fornec. (F7)<br>Data Digitação (F8)<br>Chave NFe<br>s no Romaneio Empresa            |       |
| onsultar Compras Outras opções Auditoria de Compras                              |                                                                                                   |       |
| 090612 30/06/2020<br>MERCADO SHARBI LTDA<br>110,10                               |                                                                                                   |       |
| 🔁 Transformar em Pré-Venda 🔗 Trocar CFOP da Nota                                 | 📃 Eliquetas - Windows 🕢 Informar chave NFE                                                        |       |
| 🥖 Trocar Número da Nota 🚷 Trocar Fornecedor da Nota                              | 🖶 Etiquetas Matricial 🔯 Consultar chave NFE                                                       |       |
| Trocar Emissão da Nota 🥖 Informar Série Nota                                     | ر 🚍، Imprimir LX300 🔖 Limpar chave NFe                                                            |       |
| Trocar Data Chegada da Nota 🔍 Conferir Série Produtos                            | Copiar Chave NFe                                                                                  |       |
| Trocar Situação da Nota 🕞 Transferência Importar                                 | Gerar Devolução                                                                                   |       |
| 📑 Trocar Forma Pgto da Nota 👘 Trocar Empresa da Nota                             |                                                                                                   |       |
|                                                                                  |                                                                                                   |       |
| Conferir Total dos valores digitados nos Produtos Outras Despesas Valor F 0,00 + | rete Valor Substituição Valor IPI Valor Total Produtos Valor Total Nota<br>0.00 + 0.00 + 0.00 = 1 |       |
| Legendas                                                                         | Observação da Nota                                                                                |       |
| Campo nº Nota nessa cor indica Fornecedor Simples Nacional.                      | Forma Pgto : 1 VENDAAVISTA,;;OBS CFOP 5.102: MC SISTEMAS TESTE 21/01/2020                         | ^     |
|                                                                                  |                                                                                                   | ~     |

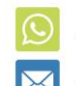

51 3671-6121 comercial@mcsistemas.eti.br

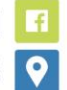

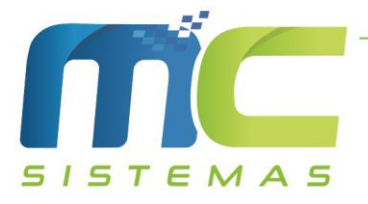

07) Caso seja no MC\_Ler\_XML, deverá ir em Gerenciamento de Arquivos XML -> Gerar Devolução. Nesse caso só é possível realizar devolução das notas que tem o XML no banco MCFDEFB.

| 🚱 мс     | Ler XML - Versão:                     | 20.7.1 - Usuário: 9-GERAL                                  |                   |                    |                        |                                              | - 0             | × |  |  |  |
|----------|---------------------------------------|------------------------------------------------------------|-------------------|--------------------|------------------------|----------------------------------------------|-----------------|---|--|--|--|
| Últime   | o NSU da em                           | presa: 000000000007897                                     |                   | nciamento de Ar    | quivos XML             |                                              |                 | ? |  |  |  |
| ≔        | Filtros                               | Importar XML Para as Compras 🛛 😧 Ciência da Emiss          | são 🚯 Busca       | r Arquivos na SEFA | Z 🔶 Gerar De           | avolução                                     |                 |   |  |  |  |
| ſ        | Visualizar Arq                        | uivo XML 🔍 Visualizar DANFE 🔍 Buscar                       | Arquivos na SEFAZ | por NSU X          | Sair                   |                                              |                 |   |  |  |  |
| Consult  | Consulta Detahes Utiliários           |                                                            |                   |                    |                        |                                              |                 |   |  |  |  |
| Informe  | e aqui o texto qu                     | e deseja pesquisar e clique no botão ao lado para executar | a pesquisa        | C Executar Per     | squisa                 |                                              |                 |   |  |  |  |
| Etiqu    | eta Emissão                           | Nome                                                       | CNPJ              | R\$ Valor          | Tipo Nº Nota           | Chave                                        | Protocolo       | ^ |  |  |  |
| Þ        | 10/07/2020                            | OLIVEIRA E CAMPANA LTDA                                    | 02155890000136    | 3.930,00           | Saída 000013887        | 41200702155890000136550010000138871000138886 | 141200124236601 |   |  |  |  |
|          | 10/07/2020                            | MULTINACIONAL DIST MAT CONST LTDA                          | 07295822000196    | 611,77             | Saída 001204415        | 43200707295822000196550010012044151685274332 | 143200119898491 |   |  |  |  |
|          | 10/07/2020                            | JACKWAL SA                                                 | 92782366000188    | 1.749,74           | Saída 000202789        | 43200792782366000188550030002027891100298256 | 143200119793987 |   |  |  |  |
|          | 10/07/2020                            | COMERCIAL HIDROSUL LTDA                                    | 00699228000200    | 1.555,78           | Saída 000011272        | 43200700699228000200550020000112721004362292 | 143200119749693 |   |  |  |  |
|          | 10/07/2020                            | FULL GAUGE ELETRO CONTROLES LTDA                           | 90446048000110    | 1.225,00           | Saída 000154161        | 43200790446048000110550010001541611000261365 | 143200119666279 |   |  |  |  |
|          | 09/07/2020                            | J.R.INDUSTRIA DE PISCINAS EIRELI                           | 25012805000186    | 23.330,00          | Saída 000000512        | 43200725012805000186550010000005121292863470 | 143200118895766 |   |  |  |  |
|          | 09/07/2020                            | METAVILA INDUSTRIA METALURGICA LTDA                        | 05991206000144    | 5.619,78           | Saída 000032298        | 43200705991206000144550010000322981153460841 | 143200118720329 |   |  |  |  |
|          | 09/07/2020                            | ACF INDUSTRIA E COMERCIO LTDA                              | 12130463000157    | 10.465,60          | Saída 000007773        | 42200712130463000157550010000077731444358793 | 342200101754347 |   |  |  |  |
|          | 08/07/2020                            | COMERCIAL HIDROSUL LTDA                                    | 00699228000200    | 974,02             | Saída 000011253        | 43200700699228000200550020000112531004145920 | 143200118258231 |   |  |  |  |
|          | 08/07/2020                            | EBERLE EQUIPAMENTOS E PROCESSOS                            | 90770413000148    | 728,30             | Saída 000080184        | 43200790770413000148550010000801841101391260 | 143200118015119 |   |  |  |  |
|          | 08/07/2020                            | METAVILA INDUSTRIA METALURGICA LTDA                        | 05991206000144    | 5.619,78           | Saída 000032285        | 43200705991206000144550010000322851471999517 | 143200117861339 |   |  |  |  |
|          | 08/07/2020                            | EBERLE EQUIPAMENTOS E PROCESSOS                            | 90770413000148    | 2.250,37           | Saída 000080171        | 43200790770413000148550010000801711101388733 | 143200117715518 |   |  |  |  |
|          | 07/07/2020                            | FRIGELAR COMERCIO E INDUSTRIA LTDA                         | 92660406000119    | 933,60             | Saída 000965572        | 43200792660406000119550050009655721000077900 | 143200117193713 |   |  |  |  |
|          | 07/07/2020                            | CONTROLBOX FAB. IMP. E DIST. DE SIST. DE AQUECIMEN         | 02433760000118    | 1.349,00           | Saída 000007876        | 43200702433760000118550010000078761529382319 | 143200117108534 |   |  |  |  |
|          | 07/07/2020                            | METAVILA INDUSTRIA METALURGICA LTDA                        | 05991206000144    | 4.730,51           | Saída 000032261        | 43200705991206000144550010000322611287879138 | 143200117078248 |   |  |  |  |
|          | 06/07/2020                            | MULTINACIONAL DIST MAT CONST LTDA                          | 07295822000196    | 521,72             | Saída 001201242        | 43200707295822000196550010012012421220614347 | 143200116723782 |   |  |  |  |
|          | 06/07/2020                            | METAVILA INDUSTRIA METALURGICA LTDA                        | 05991206000144    | 455,53             | Saída 000032253        | 43200705991206000144550010000322531455162850 | 143200116537671 | ~ |  |  |  |
| <        |                                       |                                                            |                   |                    |                        |                                              |                 | > |  |  |  |
|          | Totais r                              | etornados pela pesquisa                                    | L                 | egendas            |                        | Obsevações da Nota                           | a               |   |  |  |  |
| Número   | de documentos                         | : 235 Total Geral: R\$ 819.169,13 Sem etiqu                | eta XML com cié   | incia da operação  | XML com erro fiscal    |                                              |                 | ^ |  |  |  |
| Total Au | itorizadas: R\$ 79                    | 0.990,43 Número de Fornecedores: 67 Milliance              | ado XML com do    | wnload efetuado    | Fornec, Simp, Nacional |                                              |                 |   |  |  |  |
| Total Ca | tal Canceladas: R\$ 28.178,70         |                                                            |                   |                    |                        |                                              |                 |   |  |  |  |
|          | Ame cancelado Ame on occome cancelado |                                                            |                   |                    |                        |                                              |                 |   |  |  |  |

08) Regras Gerais Emitente Lucro Real:

- Nota com Base e valor de ST e Base e valor de ICMS, irá gerar 3 notas, a do produto, a do ressarcimento de ST e o da adjudicação de ICMS;
- Se a nota tiver somente ST ou ICMS, irá gerar somente uma nota;
- Se a nota possuir IPI, o sistema informará automaticamente no IPI devolvido;
- A observação gera automático na nota de devolução, não precisando informar.

09) Regras Gerais Emitente Simples Nacional:

- Nota com base e valor de ST e base e valor de ICMS, irá gerar 2 notas, a do produto e a do ressarcimento de ST;
- Se a nota tiver somente base e valor de ST ou base e valor de ICMS, irá gerar somente uma nota;
- Se a nota possuir IPI, o sistema informará automaticamente no IPI devolvido igual a Lucro real;
- A observação gera automático na nota de devolução, não precisando informar.

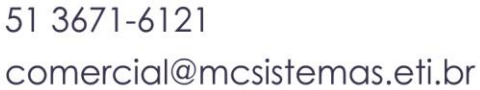

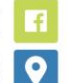

4

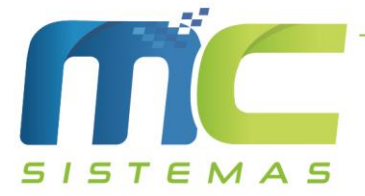

10) Na imagem abaixo é a tela da rotina de devolução, podendo selecionar os produtos que serão devolvidos e a quantidade.

| 😴 MC Sistemas - Versão: 20.7.1 - Usuário: 9-GERA                                                                    | L - Gerar devolução                                                         |                                                                           |                                                                                    | - 0 × |
|----------------------------------------------------------------------------------------------------|-----------------------------------------------------------------------------|---------------------------------------------------------------------------|------------------------------------------------------------------------------------|-------|
|                                                                                                    |                                                                             | Gerar devoluçã                                                            |                                                                                    |       |
| Nota: 103959 Série: 000 Chave NFe: 42<br>Empresa: 2 - MC SISTEMAS                                                   | 2007001928610001195500000010395912<br>Fornecedor: 144 - HIDRO FILTRO        | 1210547048 CFOP: 1.102<br>DS DO BRASIL IND E COM F                        | Quantidade de itens: 4<br>Quantidade total de itens: 80,00                         |       |
| Base ICMS R\$: 2.389,86         Base ST R\$:           Valor ICMS R\$: 286,79         Valor ST R\$:                 | 0,00 Frete R\$: 0,00<br>0,00 Seguro R\$: 0,00                               | IPI R\$: 87,79<br>Outras R\$: 0,00                                        | Total Produtos R\$: 2.389,86 Total Nota R\$: 2.477,65<br>Total Bruto R\$: 2.389,86 |       |
| Produto Descrição do Produto                                                                                        | Referência do Produto CFOP Cod                                              | d ICMS Aliquota CST/CSOSN Qtde Original R\$                               | Unitário R\$ Tot. Orig. Qtde Devol. R\$ Tot Dev.                                   | -     |
| 60.0307 REFIL 25 POLY FLOW POE 9.3/4"                                                                               | 6.411 02                                                                    | 12,00 000 30,00                                                           | 25,76 772,80 30,00 + - 772,80                                                      |       |
| 60.0306 REFIL CARBON BLOCK 9. 3/4"                                                                                  | 6.411 02                                                                    | 12,00 500 6,00                                                            | 23,51 141,06 6,00 + - 141,06                                                       |       |
| 60.0305 REFIL PARA BICA M?VEL HF 01                                                                                 | 6.411 02                                                                    | 12,00 000 20,00                                                           | 9,18 183,60 20,00 + - 183,60                                                       |       |
| 60.0304 HIDRO FILTER POE 9.3/4" - ECO                                                                               | 6.411 02                                                                    | 12,00 500 24,00                                                           | 53,85 1.292,40 24,00 + - 1.292,40                                                  |       |
|                                                                                                    |                                                                             |                                                                           |                                                                                    |       |
|                                                                                                    |                                                                             | Totais calculados para a nota                                             | de devolução                                                                       |       |
| Registros selecionados: 4<br>Quantidade de Itens: 80,00<br>Total Bruto R\$: 2.477,65<br>Total Líquido R\$: 2.477,55 | ST R\$: 0,00<br>ST FCP R\$: 0,00<br>ST Geral R\$: 0,00<br>Base ST R\$: 0,00 | IPI R\$: 87,79<br>ICMS R\$: 286,79<br>Outras R\$: 0,00<br>Frete R\$: 0,00 | ST FCP RET R\$: 0,00<br>FCP R\$: 0,00                                              |       |
| ✓ Gerar Devolução X Sair                                                                                            |                                                                             |                                                                           |                                                                                    |       |

- 11) No sistema MC\_NFe\_4, onde será emitido as notas deve fazer as seguintes referências:
- Na nota dos produtos deve referenciar a nota original do fornecedor que o produto devolvido pertence;
- Na nota de ressarcimento de ST e na de adjudicação de ICMS deve referenciar a nota original e a da devolução dos produtos.

51 3671-6121 comercial@mcsistemas.eti.br

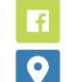